# Upgrade von FMC auf Hochverfügbarkeit

# Inhalt

| Einleitung                                 |
|--------------------------------------------|
| Voraussetzungen                            |
| Anforderungen                              |
| Verwendete Komponenten                     |
| Hintergrundinformationen                   |
| Vor dem Upgrade                            |
| Upgrade-Verfahren                          |
| Schritt 1: Synchronisierung anhalten       |
| Schritt 2: Hochladen des Upgrade-Pakets    |
| Schritt 3: Bereitschaftsprüfung            |
| Schritt 4: Installieren des Upgrade-Pakets |
| Schritt 5: Aktiven Peer aktualisieren      |
| Schritt 6: Aktivieren des gewünschten FMC  |
| Validierung                                |

# Einleitung

In diesem Dokument werden die Schritte zum Upgrade einer Umgebung von Secure Firewall Management Center (FMC) in High Availability (HA) beschrieben.

# Voraussetzungen

# Anforderungen

Cisco empfiehlt, dass Sie über Kenntnisse in den folgenden Bereichen verfügen:

- Hochverfügbarkeitskonzepte
- Sichere FMC-Konfiguration

# Verwendete Komponenten

Die Informationen in diesem Dokument basieren auf Virtual Secure FMC, Version 7.1.0.

Die Informationen in diesem Dokument beziehen sich auf Geräte in einer speziell eingerichteten Testumgebung. Alle Geräte, die in diesem Dokument benutzt wurden, begannen mit einer gelöschten (Nichterfüllungs) Konfiguration. Wenn Ihr Netzwerk in Betrieb ist, stellen Sie sicher, dass Sie die möglichen Auswirkungen aller Befehle kennen.

# Hintergrundinformationen

Beim Upgrade muss es sich jeweils um einen Peer handeln.

Halten Sie zunächst die Synchronisierung zwischen den Peers an.

Anschließend muss das Upgrade zuerst im Standby-Modus durchgeführt werden, gefolgt vom aktiven FMC.

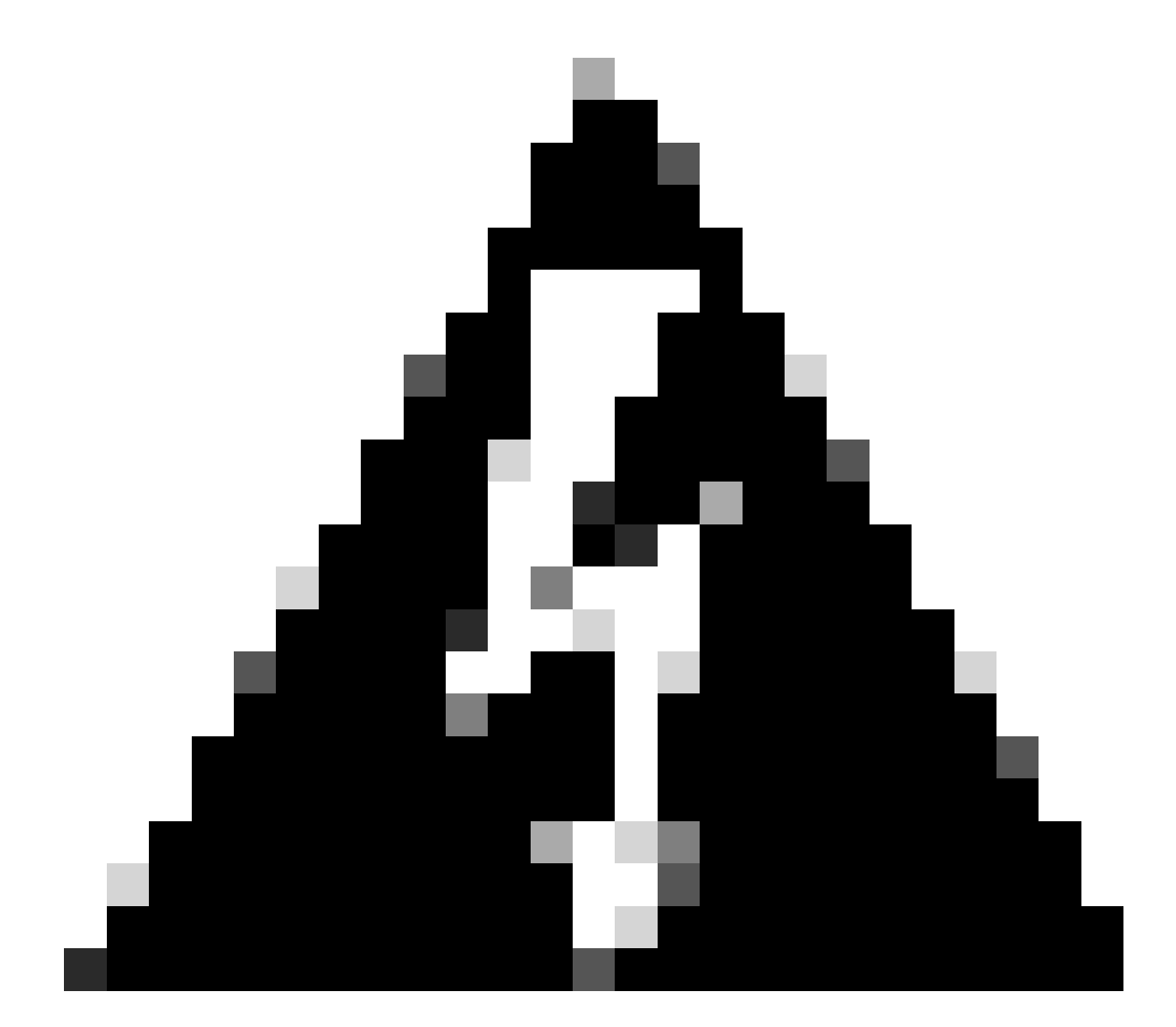

Warnung: Während der Standby-Peer an Vorprüfungen/Installationen arbeitet, schalten beide Peers auf "aktiv". Dies wird als Split-Brain bezeichnet.

Es wird während des Upgrades vollständig erwartet. Während dieser Zeit dürfen Sie keine Konfigurationsänderungen vornehmen oder bereitstellen.

Wenn Sie Konfigurationsänderungen vornehmen, können diese verloren gehen, nachdem die Synchronisierung neu gestartet wurde.

# Vor dem Upgrade

1. Planen Sie Ihren Upgrade-Pfad. Bei FMC-Bereitstellungen aktualisieren Sie in der Regel das

FMC und dann dessen verwaltete Geräte. Sie sollten immer wissen, welches Upgrade Sie gerade durchgeführt haben und welches das nächste ist.

- 2. Lesen Sie alle Upgrade-Richtlinien, und planen Sie Konfigurationsänderungen.
- 3. Überprüfen der Bandbreite Stellen Sie sicher, dass Ihr Verwaltungsnetzwerk über die erforderliche Bandbreite für große Datenübertragungen verfügt.
- 4. Wartungsfenster planen
- Sichern Sie die Konfiguration vor und nach dem Upgrade. System > Sichern/Wiederherstellen > FirePOWER Management-Sicherung. Laden Sie die Sicherung auf Ihren lokalen Computer herunter.
- 6. Aktualisieren des virtuellen Hosting Dies ist erforderlich, wenn Sie eine ältere Version von VMware ausführen.
- 7. Überprüfen Sie die Konfigurationen.
- 8. Aktivieren Sie die NTP-Synchronisierung.
   FMC: Wählen Sie System > Configuration > Time (System > Konfiguration > Zeit).
   Geräte: Verwenden Sie den CLI-Befehl show time.
- 9. Überprüfen Sie den Speicherplatz.
- 10. Bereitstellung von Konfigurationen Bei FMC-Bereitstellungen mit hoher Verfügbarkeit müssen Sie nur den aktiven Peer bereitstellen.
- 11. Überprüfen Sie die ausgeführten Aufgaben. Stellen Sie sicher, dass keine ausstehenden Bereitstellungen vorhanden sind.

# Upgrade-Verfahren

Schritt 1: Synchronisierung anhalten

Navigieren Sie auf der aktiven Einheit zur Registerkarte Hochverfügbarkeit des FMC.

System > Integration > Hochverfügbarkeit

| _ |                  |        | Deple                        | oy Q 🔮 🌣 🛿 admin 🗸 |
|---|------------------|--------|------------------------------|--------------------|
|   | Configuration    |        | Logging                      | Monitoring         |
|   | Users            |        | Security Analytics & Logging | Audit              |
|   | Domains          |        |                              | Syslog             |
|   | Integration      |        | Health                       | Statistics         |
|   | SecureX New      |        | Monitor                      |                    |
|   | Updates          |        | Policy                       | Tools              |
|   |                  |        | Events                       | Backup/Restore     |
|   | Licenses         |        | Exclude                      | Scheduling         |
|   | Smart Licenses   |        | Monitor Alerts               | Import/Export      |
|   | Classic Licenses |        |                              | Data Purge         |
|   |                  | Reboot |                              |                    |

Synchronisierung anhalten. System und Integration auswählen

| Firepower Management Center<br>System / Integration / High Availability | ,<br>Overview Analysis Policies Devices Objects AM                   | P Intelligence   |                                                 | Deploy 🔍 💕 🌣 🍘 admin 🔻                          |
|-------------------------------------------------------------------------|----------------------------------------------------------------------|------------------|-------------------------------------------------|-------------------------------------------------|
| Cloud Services Realms Identity Sources                                  | High Availability eStreamer Host Input Client Smart Software Ma      | nager On-Prem    |                                                 | Peer Manager                                    |
|                                                                         |                                                                      |                  | Switch Peer Roles                               | Break HA     II Pause Synchronization           |
| Summary                                                                 |                                                                      | System Status    |                                                 |                                                 |
| Status                                                                  | <ul> <li>Synchronization task is in progress</li> </ul>              |                  | Local<br>Active - Primary                       | Remote<br>Standby - Secondary                   |
| Synchronization                                                         | © OK                                                                 |                  | (10.4.11.84)                                    | (10.4.11.85)                                    |
| Active System                                                           | 10.4.11.84                                                           | Operating System | 7.1.0                                           | 7.1.0                                           |
|                                                                         | ( HA synchronization time : Tue Jul 18 02:06:47 2023 )               | Software Version | 7.1.0-90                                        | 7.1.0-90                                        |
| Standby System                                                          | 10.4.11.85<br>( HA synchronization time : Tue Jul 18 02:06:00 2023 ) | Model            | Cisco Firepower Management Center for<br>VMware | Cisco Firepower Management Center<br>for VMware |

Synchronisierung anhalten. Hohe Verfügbarkeit auswählen

## Wählen Sie Synchronisierung anhalten aus.

| Firepower Management Center<br>System / Integration / High Availability | Overview Analysis Policies Devices Objects AM                        | IP Intelligence  |                                                 | Deploy Q 🗳 🌣 🙆 admin 🔹                          |
|-------------------------------------------------------------------------|----------------------------------------------------------------------|------------------|-------------------------------------------------|-------------------------------------------------|
| Cloud Services Realms Identity Sources                                  | High Availability eStreamer Host Input Client Smart Software Ma      | inager On-Prem   |                                                 | Peer Manager                                    |
|                                                                         |                                                                      |                  | Switch Peer Roles                               | Break HA     II Pause Synchronization           |
| Summary                                                                 |                                                                      | System Status    |                                                 |                                                 |
| Status                                                                  | <ul> <li>Healthy</li> </ul>                                          |                  | Local<br>Active - Primary                       | Remote<br>Standby - Secondary                   |
| Synchronization                                                         | © OK                                                                 |                  | (10.4.11.84)                                    | (10.4.11.85)                                    |
| Active System                                                           | 10.4.11.84                                                           | Operating System | 7.1.0                                           | 7.1.0                                           |
|                                                                         | ( MA synchronization time : Tue Jul 18 02:32:23 2023 )               | Software Version | 7.1.0-90                                        | 7.1.0-90                                        |
| Standby System                                                          | 10.4.11.85<br>( HA synchronization time : Tue Jul 18 02:27:29 2023 ) | Model            | Cisco Firepower Management Center for<br>VMware | Cisco Firepower Management Center<br>for VMware |

Synchronisierung anhalten

Warten Sie, bis die Synchronisierung angehalten wurde. Der Status muss nach Abschluss des Vorgangs vom Benutzer angehalten werden.

| Summary         |                                                                                                    |
|-----------------|----------------------------------------------------------------------------------------------------|
| Status          | ▲ Degraded- Synchronization incomplete<br>( Both Management Centers are configured to run in standalone mode , Database<br>is not configured for high availability , Synchronization paused. ) |
| Synchronization | A Paused by user                                                                                                    |
| Active System   | 10.4.11.84<br>( HA synchronization time : Tue Jul 18 02:32:23 2023 )                                                                                                    |
| Standby System  | 10.4.11.85<br>( HA synchronization time : Tue Jul 18 02:27:29 2023 )                                                                                                    |

Synchronisierungsstatus muss pro Benutzer angehalten werden

# Schritt 2: Hochladen des Upgrade-Pakets

Melden Sie sich bei der Standby-Einheit an, und laden Sie das Upgrade-Paket hoch.

## System > Updates > Update hochladen

| FMC Devices                               | АМР                        |                              | Q 🚱              | 🔅 🕜 admin 🔻   |
|-------------------------------------------|----------------------------|------------------------------|------------------|---------------|
| Product Updates                           |                            |                              |                  |               |
|                                           |                            |                              | Download Updates | Upload Update |
| Currently running software version: 7.1.0 | D                          |                              |                  |               |
| Currently installed VDB version: build 34 | 46 ( 2021-08-24 21:48:15 ) |                              |                  |               |
| Available Updates Readiness His           | story                      |                              |                  |               |
|                                           |                            |                              |                  |               |
| Туре                                      | Version                    | Date                         | Reboot           |               |
| Cisco Firepower Mgmt Center Patch         | 7.1.0.1-28                 | Tue Feb 22 23:32:26 UTC 2022 | Yes              | 9 P           |
| Cisco FTD Upgrade                         | 7.0.4-55                   | Sun Aug 7 19:43:24 UTC 2022  | Yes              | 2 % 7         |
|                                           |                            |                              |                  |               |

Hochladen des Upgrade-Pakets

Durchsuchen Sie das zuvor heruntergeladene Paket der zu aktualisierenden Version.

| Curre                             | ntly running software version: 7.1.0                                  |
|-----------------------------------|-----------------------------------------------------------------------|
| Updates                           |                                                                       |
| Upload software updates and patch | es here.                                                              |
| Action                            | Upload local software update package                                  |
|                                   | <ul> <li>Specify software update source (FTD devices only)</li> </ul> |
| Package                           | Browse Cisco_Secure_FW_Mgmt_Center_Upgrade-7.2.4-169.sh.REL.ta        |
|                                   | Cancel Upload                                                         |

Upgrade-Datei auswählen

# Schritt 3: Bereitschaftsprüfung

Führen Sie eine Bereitschaftsprüfung für die Appliance durch, die aktualisiert werden soll.

Klicken Sie auf das Symbol Install (Installieren) neben dem entsprechenden Upgrade-Paket.

| FMC<br>Product Updates     | Devices                                                                                                    | AMP                                                                                                    |                                                             | م                                                           | . <b>6</b> 9                                                              | ¢                                                                                                    | admin                                                                                                    | •                                                                                                    |
|----------------------------|----------------------------------------------------------------------------------------------------|----------------------------------------------------------------------------------------------------|-------------------------------------------------------------|-------------------------------------------------------------|---------------------------------------------------------------------------|----------------------------------------------------------------------------------------------------|----------------------------------------------------------------------------------------------------|----------------------------------------------------------------------------------------------------|
| t Updates                  |                                                                                                    |                                                                                                    |                                                             |                                                             |                                                                           |                                                                                                    |                                                                                                    |                                                                                                    |
|                            |                                                                                                    |                                                                                                    |                                                             | Download Upda                                               | tes                                                                       | Uple                                                                                                    | oad Update                                                                                                    |                                                                                                    |
| running software ve        | rsion: 7.1.0                                                                                                    |                                                                                                    |                                                             |                                                             |                                                                           |                                                                                                    |                                                                                                    |                                                                                                    |
| installed VDB versio       | n: build 346 (                                                                                                    | 2021-08-24 21:48:15 )                                                                                                    |                                                             |                                                             |                                                                           |                                                                                                    |                                                                                                    |                                                                                                    |
| ble Updates Rea            | adiness Histor                                                                                                    | у                                                                                                    |                                                             |                                                             |                                                                           |                                                                                                    |                                                                                                    |                                                                                                    |
|                            |                                                                                                    | Version                                                                                                    | Date                                                        | Reboot                                                      |                                                                           |                                                                                                    |                                                                                                    |                                                                                                    |
| Secure FW Mgmt Cente<br>le | er                                                                                                    | 7.2.4-169                                                                                                    | Wed May 10 12:48:58 UTC 2023                                | Yes                                                         |                                                                           | [                                                                                                    | <b>%</b>                                                                                                    |                                                                                                    |
|                            | FMC<br>Product Updates<br>It Updates<br>running software ve<br>installed VDB versio<br>ble Updates Rea<br>Becure FW Mgmt Cent<br>e | FMC Devices Product Updates  t Updates  running software version: 7.1.0 installed VDB version: build 346 ( ble Updates Readiness Histor  Secure FW Mgmt Center le | FMC<br>Product Updates     Devices     AMP       tt Updates | FMC<br>Product Updates     Devices     AMP       tt Updates | FMC<br>Product Updates       Devices       AMP       Q         tt Updates | FMC<br>product Updates       Devices       AMP       Q       Q <thq< td=""><th>FMC Devices AMP     ct Updates     ct Updates     running software version: 7.1.0     installed VDB version: build 346 (2021-08-24 21:48:15 )     ble Updates     Readiness History     Version     Date   Reboot     Secure FW Mgmt Center   1.2.4-169     Werd May 10 12:48:58 UTC 2023     Yes</th><td>Product Updates Devices AMP Q &amp; Q &amp; Q &amp; admin     t Updates     running software version: 7.1.0   Installed VDB version: build 34 (2021-08-24 21:48:15)   ble Updates     Readiness History     Version   Date   Reboot   iegere FW Mgmt Center   1.2.4-169     Wed May 10 12:48:58 UTC 2023     Yes     Q &amp; Q &amp; Q &amp; Q &amp; Q &amp; Q &amp; Q &amp; Q &amp; Q &amp; Q &amp;</td></thq<> | FMC Devices AMP     ct Updates     ct Updates     running software version: 7.1.0     installed VDB version: build 346 (2021-08-24 21:48:15 )     ble Updates     Readiness History     Version     Date   Reboot     Secure FW Mgmt Center   1.2.4-169     Werd May 10 12:48:58 UTC 2023     Yes | Product Updates Devices AMP Q & Q & Q & admin     t Updates     running software version: 7.1.0   Installed VDB version: build 34 (2021-08-24 21:48:15)   ble Updates     Readiness History     Version   Date   Reboot   iegere FW Mgmt Center   1.2.4-169     Wed May 10 12:48:58 UTC 2023     Yes     Q & Q & Q & Q & Q & Q & Q & Q & Q & Q & |

Installation des Upgrade-Pakets für die Bereitschaftsprüfung

Wählen Sie die Appliance aus, die Sie überprüfen möchten, und klicken Sie auf Check Readiness.

| FMC Devices AMP                                                                                                    |                                                         |                            |                              | ९ 💕 🌣 🛛                   | ) admin <del>•</del> |
|----------------------------------------------------------------------------------------------------|---------------------------------------------------------|----------------------------|------------------------------|---------------------------|----------------------|
| Product Updates                                                                                                    |                                                         |                            |                              |                           |                      |
| Currently running software version: 7.1.0                                                                                 |                                                         |                            |                              |                           |                      |
| Selected Update<br>Type Cisco Secure FW Mgmt Center<br>Version 7.2.4-169<br>Date Wed May 10 12:48:58 UTC 20<br>Reboot Yes | er Upgrade<br>023                                       |                            | By Grou                      | īp                        | •                    |
| V Ungrouped (1 total)                                                                                                    | Compatibility Check                                     | Readiness Check<br>Results | Readiness Check<br>Completed | Estimated<br>Upgrade Time | î                    |
| firepower<br>10.4.11.85 - Cisco Firepower Management Center for VMware<br>v7.1.0                                          | <ul> <li>Compatibility check passed. Proceed</li> </ul> | with                       |                              | 35 min                    | T                    |
|                                                                                                    |                                                         |                            | Back                         | eck Readiness             | Install              |

#### Wählen Sie Check Readiness aus

## Der Fortschritt kann im Nachrichtencenter überprüft werden.

### Nachrichten > Aufgaben > Wird ausgeführt

|                                         |                                                                                                    |           |            |                 |            | ۹ 🧬      | 🌣 🕜 admin |
|-----------------------------------------|----------------------------------------------------------------------------------------------------|-----------|------------|-----------------|------------|----------|-----------|
| Upgrades                                | 🔺 Health                                                                                                    | Task      | (S         |                 |            |          |           |
| 20+ total                               | 0 waiting                                                                                                    | 1 running | 0 retrying | 20+ success     | 5 failures | ् Filter |           |
| Local Readi<br>Readiness<br>[50%] Runni | <ul> <li>Local Readiness Check</li> <li>Readiness Check For version: 7.2.4–169</li> <li>[50%] Running script 000_start/110_DB_integrity_check.sh</li> </ul> |           |            |                 |            |          |           |
|                                         |                                                                                                    |           | No r       | nore older task | S          |          |           |
|                                         |                                                                                                    |           |            |                 |            |          |           |

Bereitschafts-Check wird durchgeführt

Nach Abschluss dieses Vorgangs wird der Status in den Ergebnissen der Bereitschaftsprüfung angezeigt.

Wenn dies erfolgreich ist, können Sie mit der Installation des Pakets fortfahren.

## Schritt 4: Installieren des Upgrade-Pakets

Wählen Sie die Appliance aus, die aktualisiert werden soll. Klicken Sie auf Install (Installieren).

| Currently running software version: 7.1.0                                                                                           |                                                           |                         |                           |                        |   |
|----------------------------------------------------------------------------------------------------|-----------------------------------------------------------|-------------------------|---------------------------|------------------------|---|
| Selected Update<br>Type Cisco Secure FW Mgmt Center Upgrade<br>Version 7.2.4-169<br>Date Wed May 10 12:48:58 UTC 2023<br>Reboot Yes |                                                           |                         |                           |                        |   |
|                                                                                                    |                                                           |                         |                           | By Group               | ٠ |
| A Homemore (1 total)                                                                                                    | Compatibility Check                                       | Readiness Check Results | Readiness Check Completed | Estimated Upgrade Time |   |
| A outloopen () mut                                                                                                    |                                                           |                         |                           |                        |   |
| Comproved (1 know)     Interpower     Inc.11.85 - Cisco Firepower Management Center for VMware v7.1.0                               | Compatibility check passed. Proceed with readiness check. | Success                 | 2023-07-18 00:05:22       | 35 min                 | 1 |

Installieren des Upgrade-Pakets

Warnung für das gespaltene Gehirn, klicken Sie auf OK.

| У   | <b>⊕</b> 10.88.243.115:43085                                                                                                    |                        | is Ch |
|-----|----------------------------------------------------------------------------------------------------|------------------------|-------|
| ibi | After both FMCs are updated, FMC high availability will to<br>brain. Click 'Make Me Active' after choosing the right Ac<br>to resolve split brain. | e in split<br>tive FMC | cces  |
| L   |                                                                                                    | ок                     |       |
|     |                                                                                                    | UK .                   |       |

Warnung vor Split Brain

Der Fortschritt kann unter Nachrichten > Aufgaben überprüft werden.

|       | ۹                                                                                                    | 🔮 🌣 🔞 admin 🔻 |
|-------|----------------------------------------------------------------------------------------------------|---------------|
|       | Upgrades 🛕 Health 🕘 Tasks                                                                                                    |               |
|       | 20+ total 0 waiting 1 running 0 retrying 20+ success 1 failure Q Fi                                                                                     | lter          |
| 69    | Local Install<br>Installing Cisco Secure FW Mgmt Center Upgrade version: 7.2.4-169<br>Installing Cisco Secure FW Mgmt Center Upgrade version: 7.2.4-169 | 1m 7s         |
| t Tue | <ul> <li>Local Readiness Check</li> <li>Readiness Check For version: 7.2.4-169</li> <li>Success. OK to upgrade to 7.2.4-169 version.</li> </ul>         | 4m 18s 🗙      |

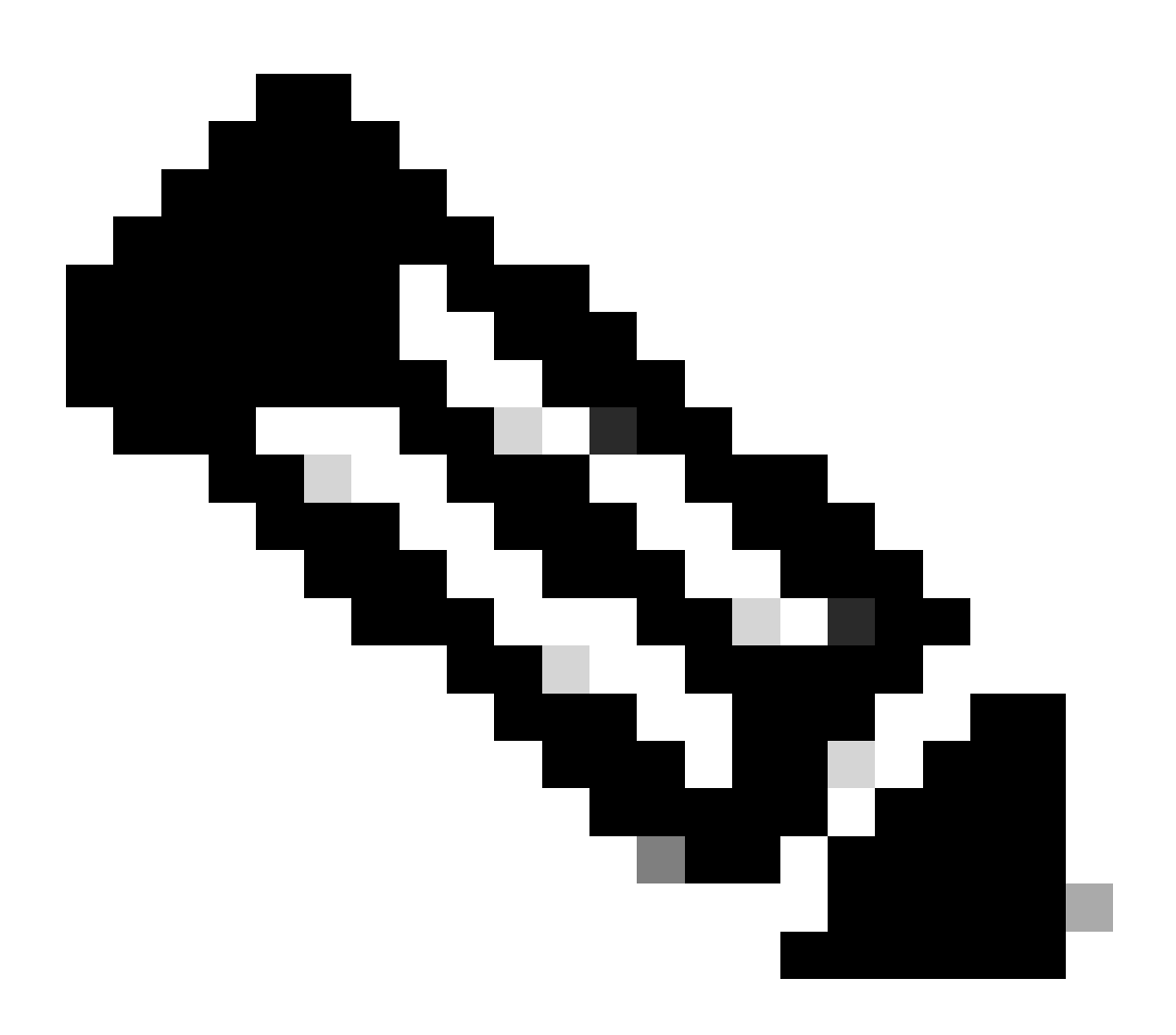

Hinweis: Die Installation dauert etwa 30 Minuten.

Wenn Sie über CLI-Zugriff verfügen, kann der Fortschritt im Aktualisierungsordner /var/log/sf überprüft werden. Wechseln Sie in den Expertenmodus, und wechseln Sie in den Root-Zugriff.

```
> expert
admin@firepower:~$ sudo su
Password:
root@firepower:/Volume/home/admin# cd /var/log/sf/
root@firepower:/var/log/sf# ls
Cisco_Secure_FW_Mgmt_Center_Upgrade-7.2.4
root@firepower:/var/log/sf/Cisco_Secure_FW_Mgmt_Center_Upgrade-7.2.4# ls
000_start AQ_UUID DBCheck.log exception.log flags.conf main_upgrade_script.log status.log status
root@firepower:/var/log/sf/Cisco_Secure_FW_Mgmt_Center_Upgrade-7.2.4# tail -f status.log
```

Nach Abschluss des Upgrades wird das FMC neu gestartet.

ui:[100%] [1 mins to go for reboot]Running script 999\_finish/999\_zzz\_complete\_upgrade\_message.sh...ui:[100%] [1 mins to go for reboot] Upgrade completeui:[100%] [1 mins to go for reboot] The system will now reboot.ui:System will now reboot.

Broadcast message from root@firepower (Tue Jul 18 05:08:57 2023):

System will reboot in 5 seconds due to system upgrade.

Broadcast message from root@firepower (Tue Jul 18 05:09:02 2023):

System will reboot now due to system upgrade.

ui:[100%] [1 mins to go for reboot] Installation completed successfully. ui:Upgrade has completed. state:finished

Broadcast message from root@firepower (Tue Jul 18 05:09:25 2023):

The system is going down for reboot NOW!

Nach dem Neustart muss das physische FMC das richtige Modell im FMC anzeigen.

GUI > Hilfe > Info

# Firewall Management Center

# Version 7.2.4 (build 169)

| Model                      | Secure Firewall Management Center for VMware        |
|----------------------------|-----------------------------------------------------|
| Serial Number              | None                                                |
| Snort Version              | 2.9.20 (Build 4004)                                 |
| Snort3 Version             | 3.1.21.400 (Build 24)                               |
| Rule Pack Version          | 2869                                                |
| Module Pack Version        | 3245                                                |
| LSP Version                | lsp-rel-20230717-1542                               |
| VDB Version                | build 353 (2022-03-07 22:13:19)                     |
| Rule Update Version        | 2023-07-17-001-vrt                                  |
| Geolocation Update Version | Country Code: 2023-07-17-100, IP: 2022-12-19-101    |
| OS                         | Cisco Firepower Extensible Operating System (FX-OS) |
|                            | 2.12.0 (build 499)                                  |
| Hostname                   | firepower                                           |

For technical/system questions, email tac@cisco.com phone: 1-800-553-2447 or 1-408-526-7209. Copyright 2004-2023, Cisco and/or its affiliates. All rights reserved.

## Copy

Close

Modell- und Versionsinformationen in FMC

Integration > Hochverfügbarkeit

| Cloud Services       Realms       Identity Sources       High Availability       eStreamer       Host Input Client       Smart Software Manager On-Prem         Image: Software Manager On Prem       Image: Software Manager On Prem | Firewall Manager<br>Integration / Other Integr | ment Center<br>rations / High Availability Overview                  | Analysis Policies                                                       | Devices Objects                | Integration                         | Deploy Q             | 🚱 🌣 🛛 admin 🔻                   | cisco SECU   |
|----------------------------------------------------------------------------------------------------|------------------------------------------------|----------------------------------------------------------------------|-------------------------------------------------------------------------|--------------------------------|-------------------------------------|----------------------|---------------------------------|--------------|
| Cloud Services       Realms       Identity Sources       High Availability       eStreamer       Host Input Client       Smart Software Manager On-Prem         Image: Summary       Image: Software Manager on Prem       Image: Software Manager on Prem       Image: Software Manager on Prem       Image: Software Manager on Prem         Summary       Image: Software Manager on Prem       Image: Software Manager on Prem       Image: Software Manager on Prem       Image: Software Manager on Prem         Summary       Summary       System Status       System Status       Software Manager on Prem         Status       Split Brain - Management Center is active on both peers.<br>(Both Management Centers are configured to run in standalone<br>mode, Database is no configured to run in standalone<br>synchronization task running between high availability<br>management centers , Synchronization paused.)       System Status       Split Brain - Primary<br>(10.4.11.85)       Software Version       7.2.4       7.1.0         Synchronization       Paused by user       Software Version       7.2.4-169       7.1.0-90         Active System       (14.4 synchronization time : Software versions do num anth)       Model       Secure Firewall Management<br>Center for VMware                                                                                                    |                                                |                                                                      |                                                                         |                                |                                     |                      | P                               | eer Manager  |
| Image: Make Me Active       Image: Make Me Active       Image: Make Me A                                                                      | Cloud Services Realms                          | Identity Sources High Availability                                   | eStreamer Host Input C                                                  | Client Smart Software N        | lanager On-Prem                     |                      |                                 |              |
| This high availability pair is in split brain. Make one Management Center active by clicking 'Make Me Active'. X         Summary       System Status       System Status       Split Brain - Management Center is active on both peers.<br>(Both Management Centers are configured for high availability, No<br>synchronization task running between high availability, management centers, Synchronization paused.)       System Status       Cocal<br>Split Brain - Secondary<br>(10.4.11.85)       Remote<br>Split Brain - Primary<br>(10.4.11.84)         Synchronization       A paused by user       Software Version       7.2.4       7.1.0         Synchronization       10.4.11.85       Model       Secure Firewall Management<br>Center for VMware       Secure Firewall Management<br>Center for VMware                                                                                                    |                                                |                                                                      |                                                                         |                                | Make Me Active                      | 🔅 Break H/           | A Resume Synd                   | chronization |
| This high availability pair is in split brain. Make one Management Center active by clicking 'Make Me Active'. ×         Summary       System Status       Split Brain - Management Center is active on both peers.<br>(Both Management Centers are configured to run in standalone<br>mode, Database is not configured for high availability, Mo<br>synchronization task running between high availability<br>management centers, Synchronization paused.)       System Status       Local<br>Split Brain - Secondary<br>(10.4.11.85)       Remote<br>Split Brain - Primary<br>(10.4.11.84)         Synchronization       A paused by user       Software Version       7.2.4       7.1.0         Active System       (HA synchronization time : Software versions do net match       Model       Secure Firewall Management<br>Center for VMware                                                                                                    |                                                |                                                                      |                                                                         |                                |                                     |                      |                                 |              |
| Summary       System Status       System Status       Summary       Summary       Summary       System Status       Summary       Summary <thsummary< th=""> <thsummary< th=""> <t< td=""><td></td><td></td><td>This high availability pair is</td><td>in split brain. Make one Manag</td><td>gement Center active by clicking 'M</td><td>ake Me Active'. 🗙</td><td></td><td></td></t<></thsummary<></thsummary<>                                                                                                    |                                                |                                                                      | This high availability pair is                                          | in split brain. Make one Manag | gement Center active by clicking 'M | ake Me Active'. 🗙    |                                 |              |
| Summary       System Status         Status       Split Brain - Management Centers are configured to run in standalone mode, Database is not configured for high availability, No synchronization task running between high availability management centers, Synchronization task running between high availability, No synchronization task running between high availability management centers, Synchronization prime : Software versions do not match       System Status       Remote Split Brain - Primary (10.4.11.85)         Synchronization       A Paused by user       7.2.4       7.1.0         Synchronization       Nodel       Secure Firewall Management Center for VMware                                                                                                    |                                                |                                                                      |                                                                         |                                |                                     |                      |                                 |              |
| Image: Status       Image: Split Brain - Management Center is active on both peers.<br>(Both Management Centers are configured to run in standalone<br>mode, Database is not configured for high availability, No<br>synchronization task running between high availability<br>management centers, Synchronization paused.)       Image: Split Brain - Management<br>Split Brain - Secondary<br>(10.4.11.85)       Remote<br>Split Brain - Primary<br>(10.4.11.85)         Synchronization       Synchronization task running between high availability<br>management centers, Synchronization paused.)       Operating System       7.2.4       7.1.0         Synchronization       Paused by user       Software Version       7.2.4-169       7.1.0-90         Active System       (HA synchronization time : Software versions do not match       Model       Secure Firewall Management<br>Center for VMware                                                                                                    | Summary                                        |                                                                      |                                                                         | System S                       | itatus                              |                      |                                 |              |
| Status     mode, Database is not configured for high availability, No synchronization task running between high availability management centers, Synchronization paused.)     Operating System     7.2.4     7.1.0       Synchronization     A Paused by user     Software Version     7.2.4-169     7.1.0-90       Active System     (HA synchronization time : Software versions do not match     Model     Secure Firewall Management                                                                                                    |                                                | A Split Brain - Management Cerr<br>( Both Management Centers are con | nter is active on both peers.<br>figured to run in standalone           |                                | Loc<br>Split Brain - 3              | al<br>Secondary      | Remote<br>Split Brain - Primary |              |
| Synchronization     Model     Secure Firewall Management       Active System     (HA synchronization time : Software versions do not match     Model                                                                                                    | Status                                         | mode , Database is not configur                                      | red for high availability , No                                          |                                | (10.4.1                             | 1.85)                | (10.4.11.84)                    |              |
| Synchronization     A Paused by user     Software Version     7.2.4-169     7.1.0-90       10.4.11.85     Model     Secure Firewall Management<br>Center for VMware                                                                                                    |                                                | management centers                                                   | , Synchronization paused. )                                             | Operating 5                    | System 7.2                          | .4                   | 7.1.0                           |              |
| 10.4.11.85 Model Secure Firewall Management<br>Active System (HA synchronization time : Software versions do not match Center for VMware                                                                                                    | Synchronization                                |                                                                      | 🔺 Paused by user                                                        | Software V                     | ersion 7.2.4-                       | 169                  | 7.1.0-90                        |              |
| (7.2.4 vs 7.1.0) VDB versions do not match (353 vs 346) )                                                                                                    | Active System                                  | (HA synchronization time : Softv<br>(7.2.4 vs 7.1.0) VDB versions c  | 10.4.11.85<br>ware versions do not match<br>do not match (353 vs 346) ) | Model                          | Secure Firewall<br>Center for       | Management<br>VMware |                                 |              |
| 10.4.11.84         Standby System       ( HA synchronization time : Software versions do not match (7.1.0 vs 7.2.4) VDB versions do not match (346 vs 353) )                                                                                                    | Standby System                                 | (HA synchronization time : Softw<br>(7.1.0 vs 7.2.4) VDB versions c  | 10.4.11.84<br>ware versions do not match<br>do not match (346 vs 353) ) |                                |                                     |                      |                                 |              |

HA-Zusammenfassung, wenn nur das Standby-FMC aktualisiert wird

Die Version kann über die CLI überprüft werden, nachdem die EULA akzeptiert wurde.

Copyright 2004-2023, Cisco and/or its affiliates. All rights reserved. Cisco is a registered trademark of Cisco Systems, Inc. All other trademarks are property of their respective owners.

Cisco Firepower Extensible Operating System (FX-OS) v2.12.0 (build 499) Cisco Secure Firewall Management Center for VMware v7.2.4 (build 169)

>

 > show version

 ------[firepower]----- 

 Model
 : Secure Firewall Management Center for VMware (66) Version 7.2.4 (Build 169)

 UUID
 : 1c71ae24-1e60-11ed-8459-9758e19f1a24

 Rules update version
 : 2023-01-09-001-vrt

 LSP version
 : lsp-rel-20220511-1540

 VDB version
 : 353

Schritt 5: Aktiven Peer aktualisieren

Wiederholen Sie die Schritte zwei bis vier in der aktiven Einheit:

• Laden Sie das Upgrade-Paket hoch.

•

Bereitschaftsprüfung:

Installieren Sie das Upgrade-Paket.

•

Schritt 6: Aktivieren des gewünschten FMC

Wenn die Aktualisierung auf beiden FMCs abgeschlossen ist, melden Sie sich bei dem FMC an, das Sie zur Aktiven Einheit machen möchten, und wählen Sie die Option **Aktiv machen aus**.

#### Integration > Hochverfügbarkeit > Make Me Active

| Firewall Management C<br>Integration / Other Integrations / H | enter<br>Igh Availability Overview Analysis P                                                                                                    | olicies Devices                                     | Objects Integration          | Deploy Q                                        | 🚱 🌣 🛛 admin 🕶 🖓                                   |
|---------------------------------------------------------------|----------------------------------------------------------------------------------------------------|-----------------------------------------------------|------------------------------|-------------------------------------------------|---------------------------------------------------|
| Cloud Services Realms Identity                                | r Sources High Availability eStreamer H                                                                                                    | ost Input Client Smart                              | Software Manager On-Pren     | n                                               | Peer Manager                                      |
|                                                               | This high availab                                                                                                    | bility pair is in split brain. Mak                  | te one Management Center act | tive by clicking 'Make Me Active'.              | HA Resume Synchronization                         |
| Summary                                                       |                                                                                                    | :                                                   | System Status                |                                                 |                                                   |
| Status                                                        | ▲ Split Brain - Management Center is active on bo<br>Both Management Centers are configured to run in st<br>mode , Database is not configured for high av<br>Synchronization j | nth peers.<br>andalone<br>ailability ,<br>paused. ) | Opporting Suptom             | Local<br>Split Brain - Primary<br>(10.4.11.84)  | Remote<br>Split Brain - Secondary<br>(10.4.11.85) |
| Synchronization                                               | A Pause                                                                                                    | d by user                                           | Software Version             | 7.2.4                                           | 7.2.4                                             |
| Active System                                                 | 10<br>( HA synchronization time : Tue Jul 18 16:57:3                                                                                                    | 0.4.11.84<br>35 2023 )                              | Model                        | Secure Firewall Management<br>Center for VMware | Secure Firewall Management<br>Center for VMware   |
| Standby System                                                | 10<br>( HA synchronization time : Tue Jul 18 16:57:0                                                                                                    | 0.4.11.85<br>07 2023 )                              |                              |                                                 |                                                   |

Aktivieren des gewünschten FMC

Wenn Sie Warnungen zu Prozessen erhalten und eine Konfiguration im Standby-Peer überschreiben möchten, wählen Sie **JA** aus, um fortzufahren.

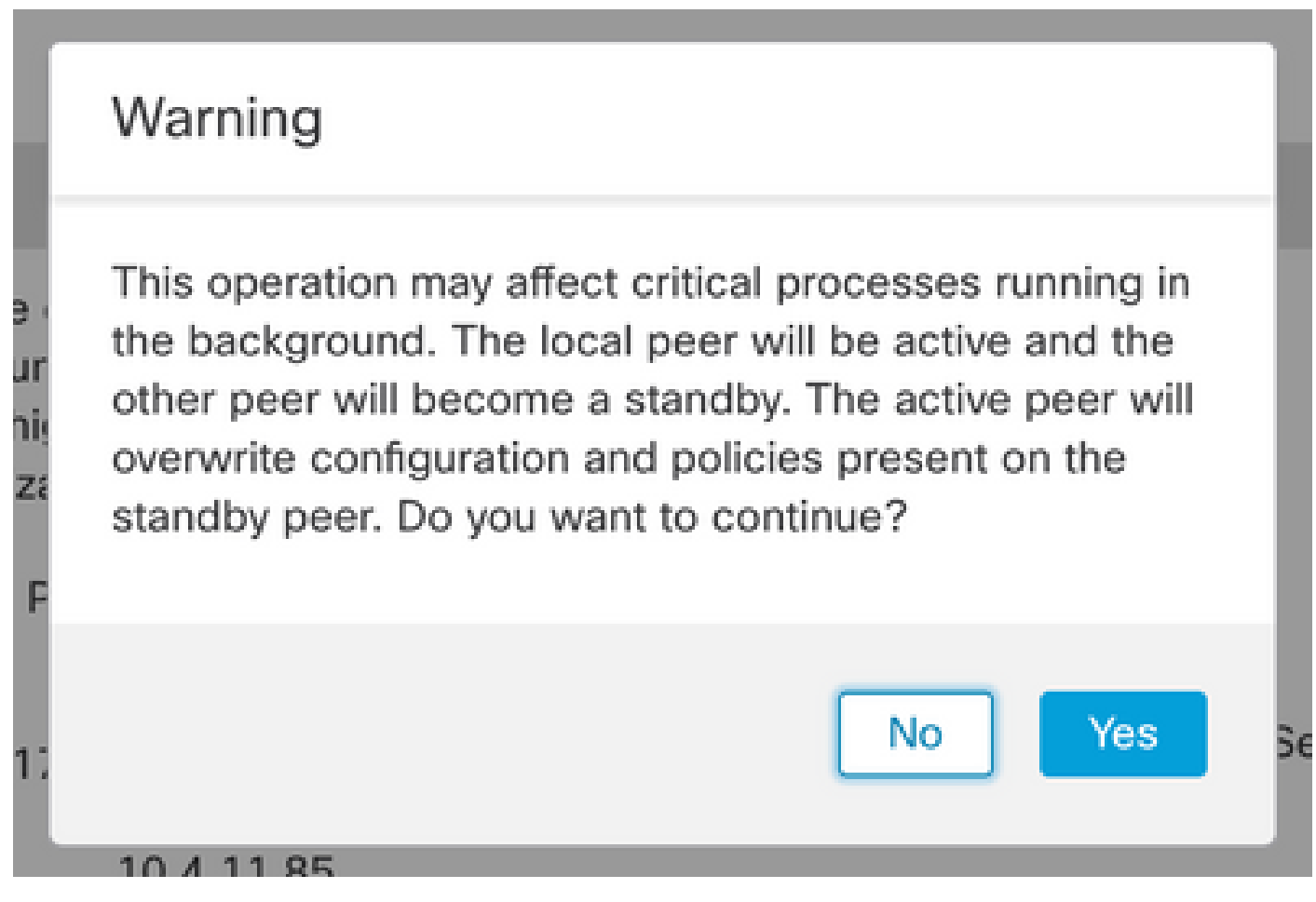

Warnung vor aktiver Überschreibungskonfiguration auf Standby-Peer

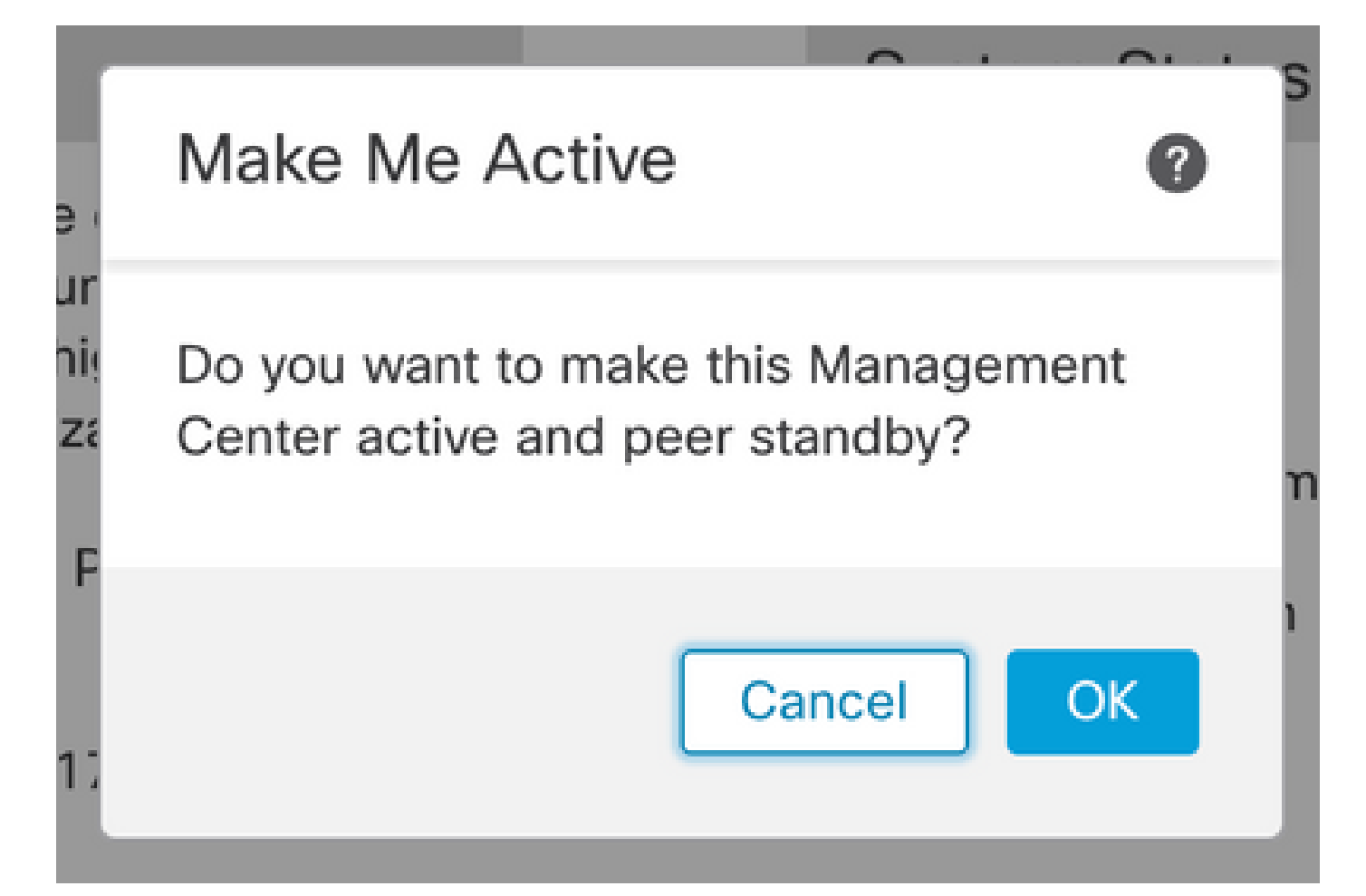

#### OK auswählen

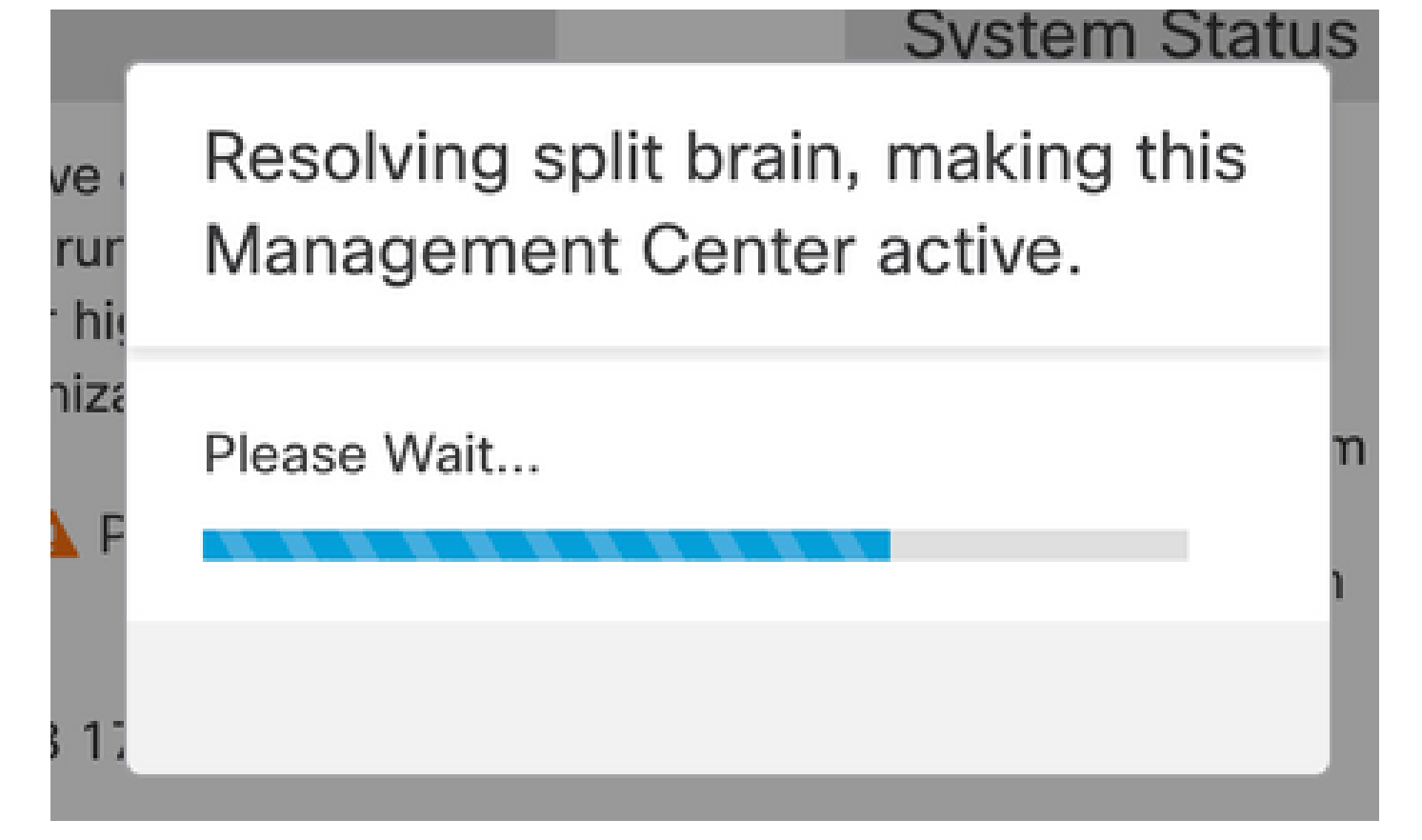

Auflösung eines geteilten Gehirns

|         | Tirewall I<br>ntegration / | Managen<br>Other Integra | nent Center<br>ations / High Availabili | Overview                                           | Analysis                                 | Policies                          | Devices                        | Objects           | Integration     |                                  | Deploy             | Q         | <b>6</b> 9 + | ¢ 6                     | admin                       | alada SECURE   |
|---------|----------------------------|--------------------------|-----------------------------------------|----------------------------------------------------|------------------------------------------|-----------------------------------|--------------------------------|-------------------|-----------------|----------------------------------|--------------------|-----------|--------------|-------------------------|-----------------------------|----------------|
| Cloud S | ervices                    | Realms                   | Identity Sources                        | High Availability                                  | eStreamer                                | Host Input                        | Client Sm                      | art Software N    | fanager On-Pre  | em                               |                    |           |              |                         |                             | Peer Manager   |
|         |                            |                          |                                         |                                                    |                                          |                                   |                                |                   | E2 M            | ake Me Active                    | ¢> [               | Break H   | HA           |                         | Pause S                     | ynchronization |
|         |                            |                          |                                         | High availability operat<br>These operations inclu | tions are in progre<br>de file copy whic | ess. The status<br>h may take tim | messages and<br>e to complete. | alerts on this pa | age are tempora | ry. Please check aft             | er high avail      | ability ( | operatio     | is are d                | complete.                   | ×              |
|         | Summa                      | ary                      |                                         |                                                    |                                          |                                   |                                | System S          | status          |                                  |                    |           |              |                         |                             |                |
|         | Status                     |                          | 🔺 Tempo                                 | orarily degraded- hig                              | h availability ope                       | erations are in<br>progress.      |                                |                   |                 | Loca<br>Split Brain -<br>(10.4.1 | Primary            |           | Split        | Rer<br>Brain -<br>(10.4 | mote<br>- Seconda<br>11.85) | ary            |
|         | Synchro                    | nization                 |                                         |                                                    |                                          | A Failed                          |                                | Operating         | System          | 7.2                              | 4                  |           |              | 7                       | .2.4                        |                |
|         | Active S                   | ystem                    | (HA                                     | synchronization time                               | e : Tue Jul 18 17                        | 10.4.11.84<br>:27:28 2023 )       |                                | Software V        | ersion          | 7.2.4-                           | 169                |           |              | 7.2.                    | 4-169                       |                |
|         | Standby                    | System                   | (HA                                     | synchronization time                               | e : Tue Jul 18 17                        | 10.4.11.85<br>:26:56 2023 )       |                                | Model             |                 | Secure Firewall<br>Center for    | Manageme<br>VMware | ent       | Secure<br>Co | Firewa<br>enter fo      | all Manage<br>or VMware     | ement<br>F     |

Warten Sie, bis die Synchronisierung neu gestartet wird und das andere FMC den Standby-Modus aktiviert.

FMC-Synchronisierung

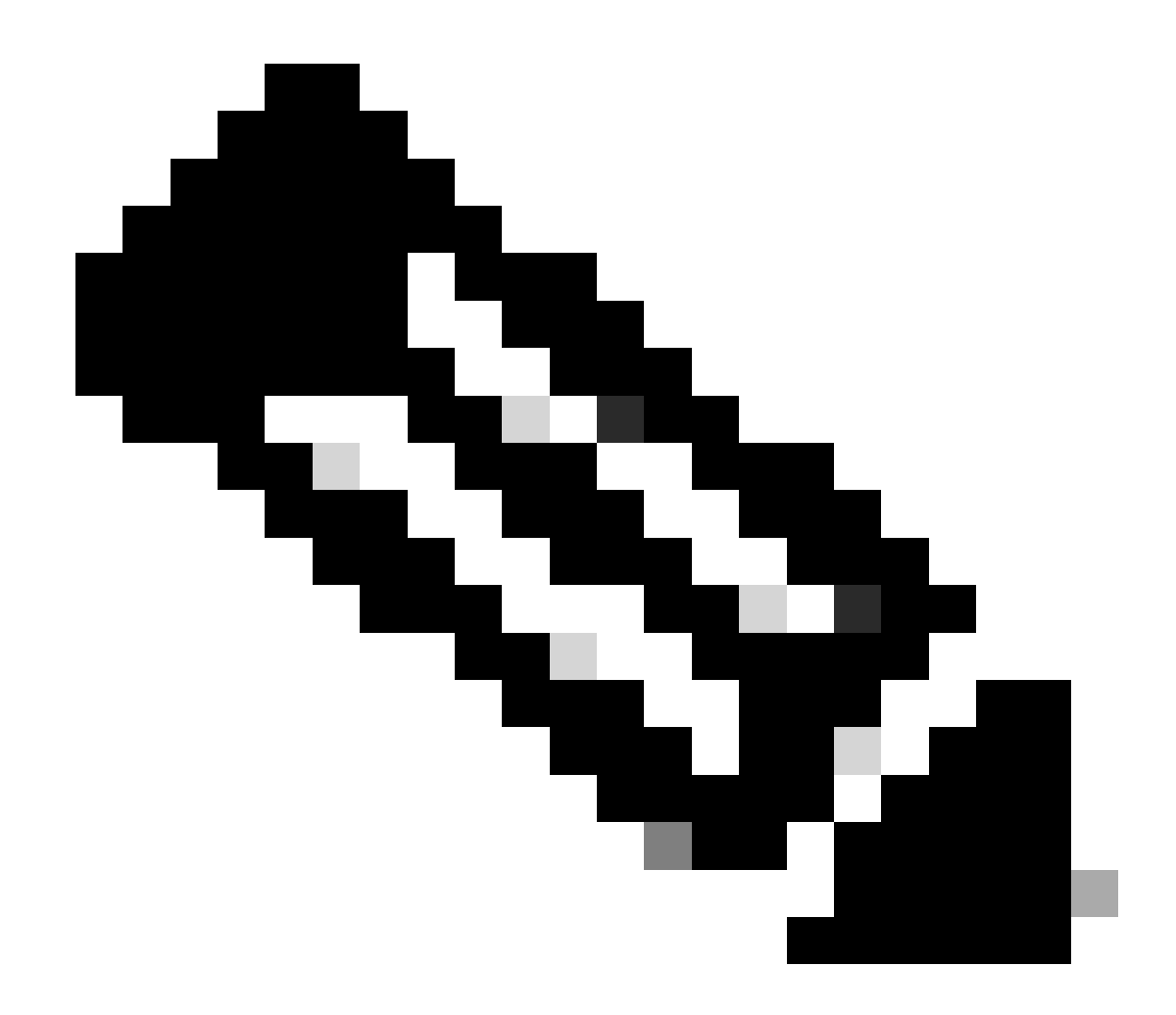

Hinweis: Die Synchronisierung kann bis zu 20 Minuten dauern.

Bereitstellen ausstehender Änderungen auf der aktiven FMC-Einheit, um den Upgrade-Prozess abzuschließen

Validierung

Wenn beide FMCs in derselben Version sind und die Synchronisierung abgeschlossen ist, muss die Registerkarte "HA-Zusammenfassung" wie folgt aussehen:

Integration > Hochverfügbarkeit

| F In           | irewall I<br>tegration / | Managen<br>Other Integra | nent Center<br>ations / High Availability         | Overview                            | Analysis                                     | Policies     | Devices          | Objects          | Integration    |                                                 | Deploy | ۹         | ¢                                               | ¢         | 🕜 admin 🕶   | cisco SEC     |
|----------------|--------------------------|--------------------------|---------------------------------------------------|-------------------------------------|----------------------------------------------|--------------|------------------|------------------|----------------|-------------------------------------------------|--------|-----------|-------------------------------------------------|-----------|-------------|---------------|
| Cloud Se       | ervices                  | Realms                   | Identity Sources                                  | High Availability                   | eStreamer                                    | Host Input 0 | Client S         | Smart Software M | Manager On-Pre | m                                               |        |           |                                                 |           |             | Peer Manag    |
|                |                          |                          |                                                   |                                     |                                              |              |                  |                  | Sw             | itch Peer Roles                                 | ¢ې (۵  | Break H   | IA                                              |           | II Pause Sy | nchronization |
| 1              | Summa                    | ary                      |                                                   |                                     |                                              |              |                  | System S         | Status         |                                                 |        |           |                                                 |           |             |               |
|                | Status                   |                          | Synch                                             | Synchronization task is in progress |                                              |              |                  |                  | Loca           | imary                                           |        | Sta       | Rendby                                          | emote     | ,           |               |
|                | Synchro                  | Synchronization          |                                                   | OK 💈                                |                                              |              |                  |                  | (10.4.11       | .84)                                            |        | 514       | (10.                                            | .4.11.85) |             |               |
|                | Active System (HA sync   |                          | unchronization time                               | 10.4.11.84                          |                                              |              | Operating        | System           | 7.2.4          |                                                 |        | 7.2.4     |                                                 |           |             |               |
|                |                          |                          | synchronization time : Tue Jul 18 17:27:28 2023 ) |                                     |                                              |              | Software Version |                  | 7.2.4-169      |                                                 |        | 7.2.4-169 |                                                 |           |             |               |
| Standby System |                          | System                   | ( HA :                                            | synchronization time                | 10.4.11.85<br>e : Tue Jul 18 17:28:00 2023 ) |              |                  | Model            |                | Secure Firewall Management<br>Center for VMware |        | ent       | Secure Firewall Management<br>Center for VMware |           |             | ment          |

#### Upgrade-Validierung in FMC

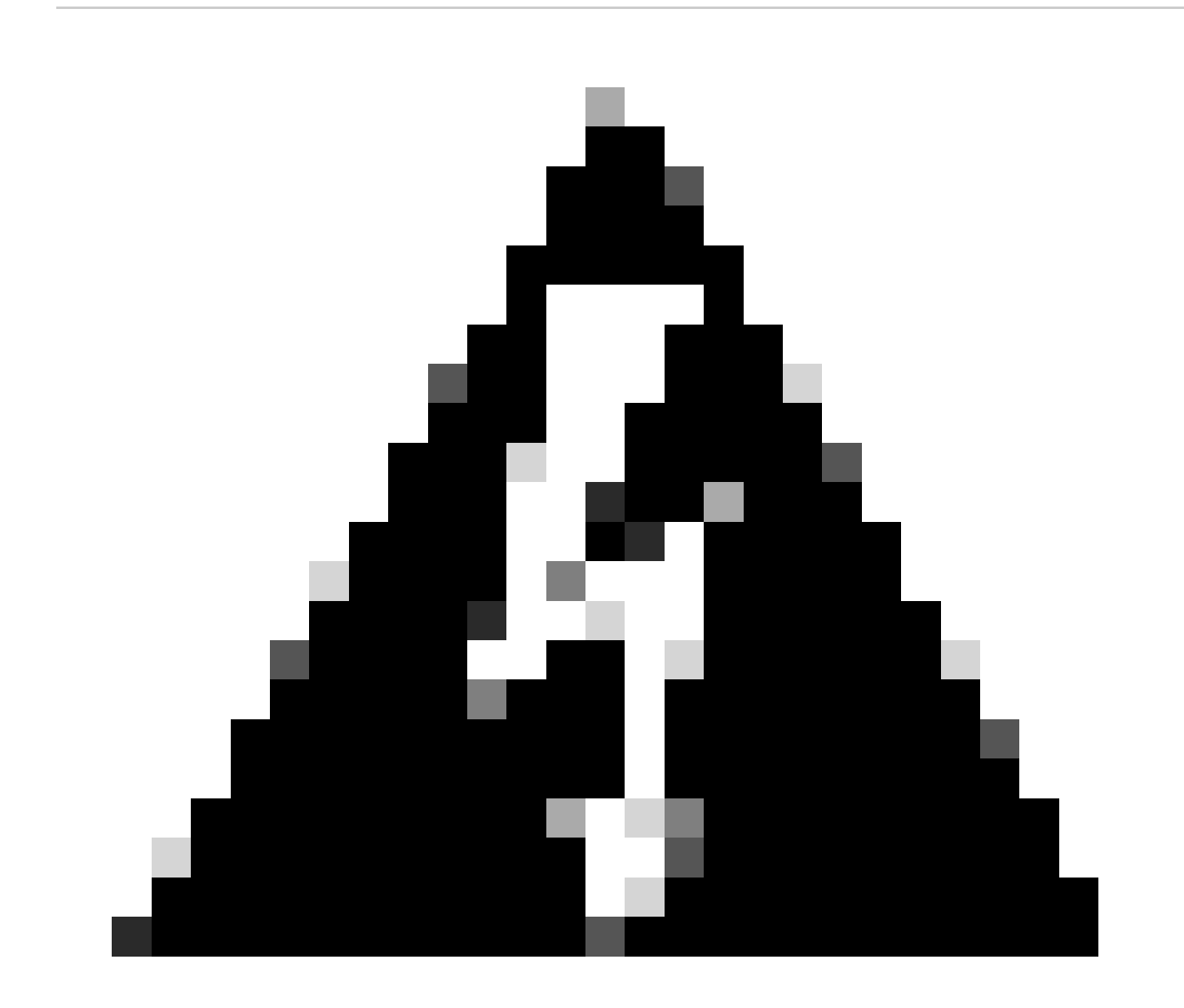

**Warnung:** Wenn der endgültige Synchronisierungsstatus herabgesetzt ist oder ein anderes Ergebnis als OK angezeigt wird, wenden Sie sich an das TAC.

## Informationen zu dieser Übersetzung

Cisco hat dieses Dokument maschinell übersetzen und von einem menschlichen Übersetzer editieren und korrigieren lassen, um unseren Benutzern auf der ganzen Welt Support-Inhalte in ihrer eigenen Sprache zu bieten. Bitte beachten Sie, dass selbst die beste maschinelle Übersetzung nicht so genau ist wie eine von einem professionellen Übersetzer angefertigte. Cisco Systems, Inc. übernimmt keine Haftung für die Richtigkeit dieser Übersetzungen und empfiehlt, immer das englische Originaldokument (siehe bereitgestellter Link) heranzuziehen.